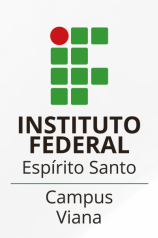

## PAGAMENTO DE MULTA COM PIX

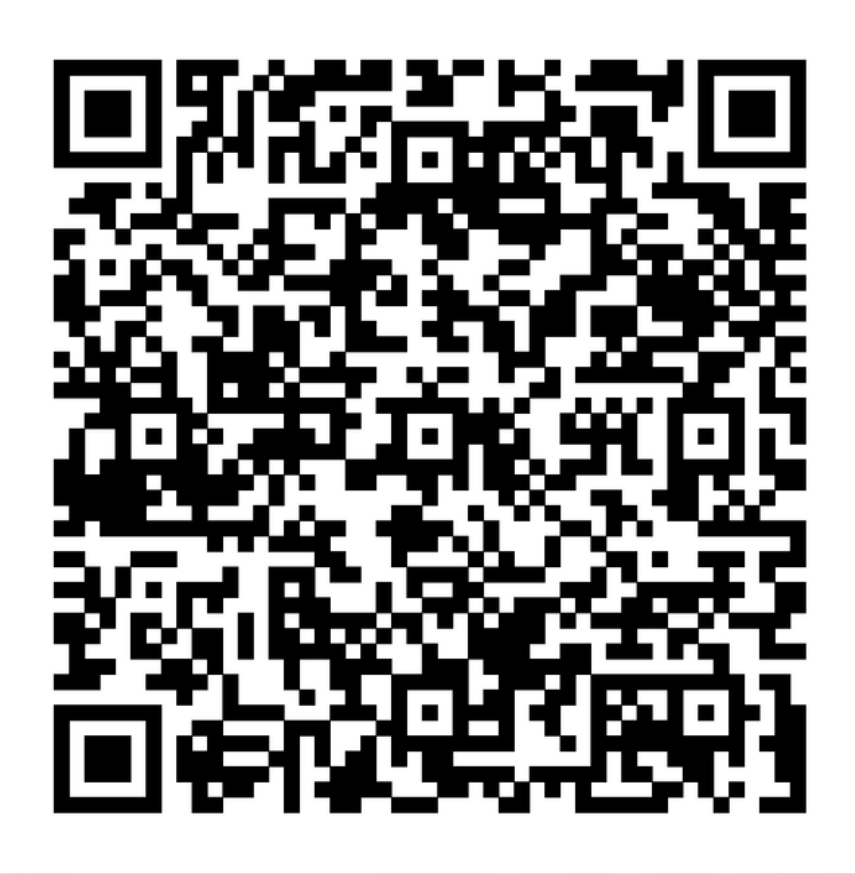

## **INFORMAR:**

| $\checkmark$ | CPF E O NOME DO ALUNO;                                 |
|--------------|--------------------------------------------------------|
| $\checkmark$ | DATA DO VENCIMENTO (DIA DO PAGAMENTO);                 |
| $\checkmark$ | VALOR DO DÉBITO (CONSULTAR NA BIBLIOTECA OU PERGAMUM); |
| 1            | NÚMERO DE REFERÊNCIA: 001;                             |
| 1            | CLICAR EM INICIAR PAGAMENTO;                           |
| -            | SELECIONAR A FORMA DE PAGAMENTO > PIX;                 |
| $\checkmark$ | SERÁ GERADO UM QR CODE PARA PAGAMENTO.                 |
|              |                                                        |

APÓS O PAGAMENTO SERÁ GERADO UM COMPROVANTE DE "PAGAMENTO REALIZADO COM SUCESSO"

ENVIAR O COMPROVANTE COM O N. º DE MATRÍCULA E NOME COMPLETO PARA: BIBLIOTECA.VIA@IFES.EDU.BR